# Healthsource 5.12 TrayApp Updates Job Aid

| Introduction        | HealthSource 5.12 (release date 4/8/2022) contains an update to t<br>TrayApp. The TrayApp will update automatically for most users, w<br>or without Administrator access/permissions.                                                 | the<br>/ith    |
|---------------------|----------------------------------------------------------------------------------------------------|----------------|
|                     | <ul> <li>This document provides instruction on how to proceed if the TrayA does not automatically update including:</li> <li>How to manually update the TrayApp</li> <li>How to continue working with the previous TrayApp</li> </ul> | vpp            |
| Automatic<br>Update | Complete the following steps to successfully auto-update the TrayApp.                                                                                                    |                |
| Success             | Step Action                                                                                                    |                |
|                     | 1 Log into HealthSource Clarity.                                                                                                    |                |
|                     | <ul> <li>2 The TrayApp update pop-up window will appear.</li> <li>Click Install.</li> </ul>                                                                                                    |                |
|                     | 2 The upleading progress per up window will appear                                                                                                    |                |
|                     | HEALTH X SOURCE                                                                                                    |                |
|                     | 4 A HealthSource Notification<br>will appear at the bottom right<br>of your screen when installed.                                                                                                    |                |
|                     | 5 Log back into HealthSource Clarity.                                                                                                    |                |
|                     | 6 Verify successful auto-update by hovering the mouse over<br>the TrayApp icon.                                                                                                    | * © :<br>Q @ C |

Continued on next page

## Healthsource 5.12 TrayApp Updates Job Aid, Continued

AutomaticIf the TrayApp does not automatically update upon login, theUpdate Failurefollowing progress pop-up window may appear.

|                     | Sign In                         |                |         |           |      |
|---------------------|---------------------------------|----------------|---------|-----------|------|
|                     | 1. Email                        |                |         |           |      |
|                     | Next                            |                |         |           |      |
| 🕌 HealthSource      |                                 |                | -       |           | >    |
| (                   | % complete                      |                |         |           |      |
| We were unable to d | ownload the necessary files aft | er five attemp | ts. You | can try r | unni |

When logged into HealthSource, the TrayApp icon located on the top right of screen will display a red circle with a white x.

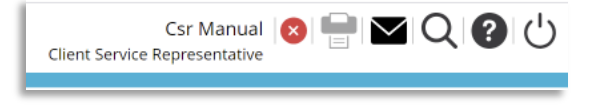

#### Manual TrayApp Installation

.

the Ciox *Company Portal* by searching for Healthsource TrayApp. If you do not have access to the Ciox *Company Portal*, complete the following steps to manually install.

If the TrayApp does not automatically update, it can be installed from

Note: User Administrator access is **required** for manual installation.

| Step | Action                                                                                                   |
|------|----------------------------------------------------------------------------------------------------|
| 1    | Log out of HealthSource Clarity.                                                                         |
| 2    | Click the ⊡ icon located<br>bottom right of your desktop.                                                |
| 3    | Right Click the TrayApp icon and select Shutdown.                                                        |
| 4    | Copy c:\HealthSource-Unity and paste in the Windows<br>search field located bottom left of your desktop. |

Continued on next page

# Healthsource 5.12 TrayApp Updates Job Aid, Continued

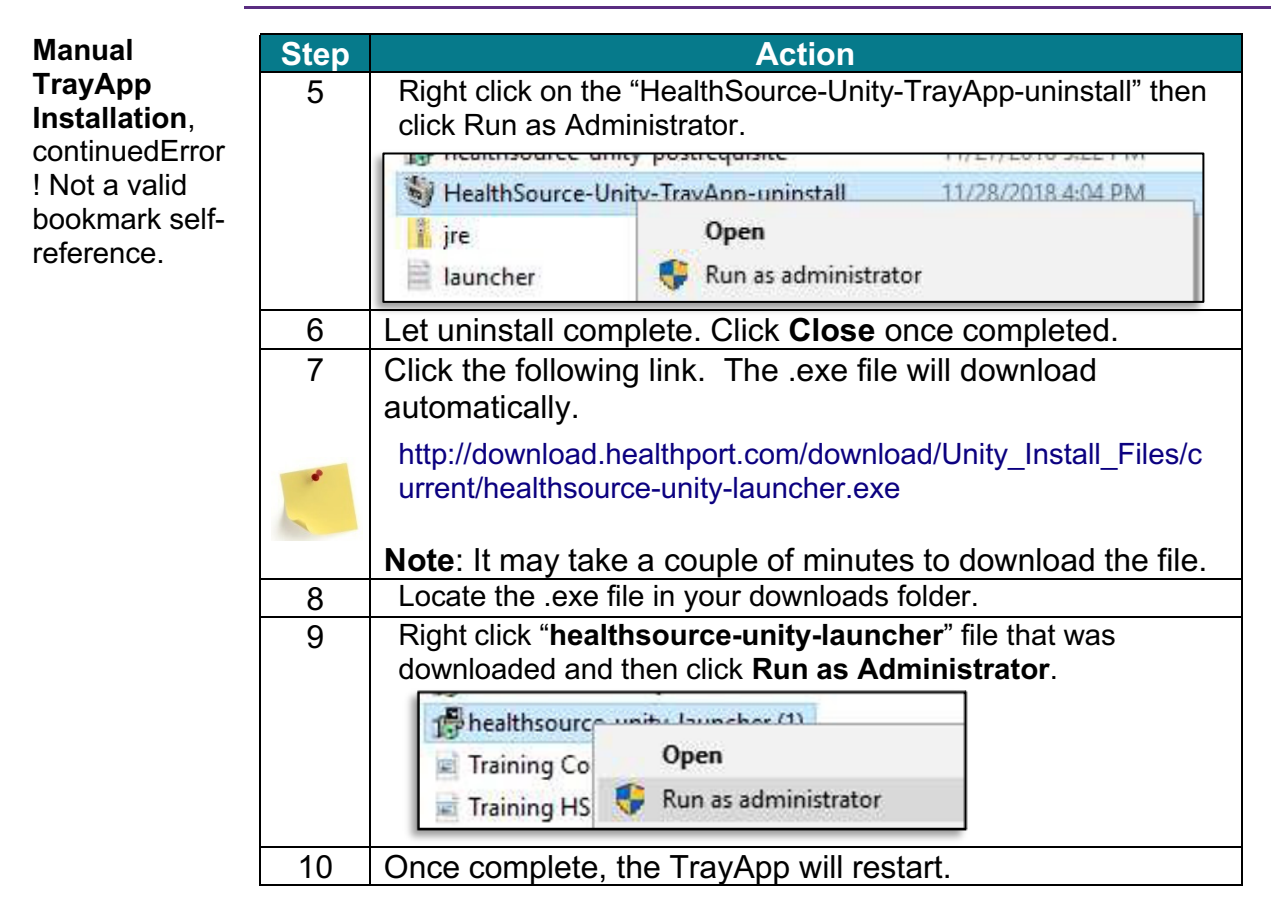

**Note:** If you are unsuccessful with the manual installation, contact the Ciox Solutions Center, or your Facility's IT department if your machine is managed by the facility.

Continued on next page

# Healthsource 5.12 TrayApp Updates Job Aid

TrayApp version by completing the following steps: Step Action Log out of HealthSource Clarity. 1 2 Click the ⊡ icon located 2:04 PM へ ៉ 🗔 🗤 5 6/16/2021 bottom right of your desktop. 3 Right click the TrayApp icon and select Restart. 0 1 0 Select Scanner... 6 🔰 About  $\bigcirc$ Restart Shutdow ~ ₩ 12 40 12401 A 100 00 Log back into HealthSource Clarity. The TrayApp update 4 pop-up will appear. Do Not Click Install. Attention! HealthSource has some important updates to the TrayApp that need to be updated IMPORTANT: It is important for you to click the Install button below and allow the install to fully complete. Once the update is complete, you can then login and begin work. NOTE: If you begin work prior to the update completing, your requests can run into problems causing delays **Do Not click Install** Important: Do Not Click Install. 5 Click the refresh button in the browser URL to bypass the TrayApp update pop-up window. Refresh button in Chrome. i unity.cioxhealth.com/cipui/prelogin.html Refresh button in Internet Explorer > https://unityuat-az.cioxhealth.com/cipui/prelogin.html - 6 0 Refresh button in Edge Ö ඛ https://unity.cioxhealth.com/cipui/prelogin.html

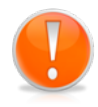

Continue

**Previous** 

TrayApp

Version

Working with

**Important:** Installation of the TrayApp will be required by **4/22/22**. Please work with the Ciox Solutions Center, or your Facility's IT department if your machine is managed by a facility.

If the TrayApp does not automatically update and you are not able to manually install, you can continue to work using the previous